## www.technoliger.fr

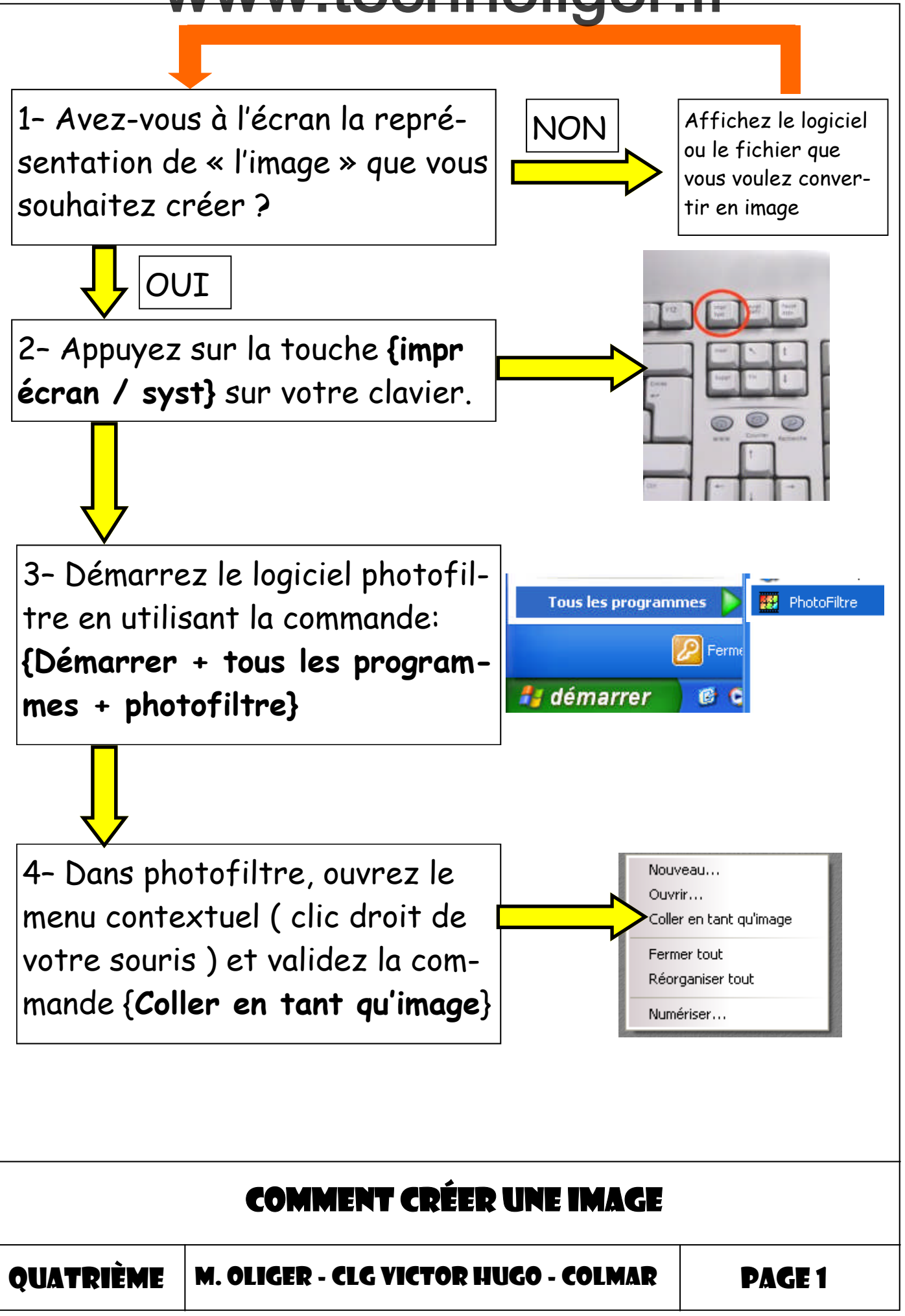

## www.technoliger.fr

5- Sélectionnez la zone que vous voulez transformer en image et ouvrez le menu contextuel du logiciel avec votre souris.

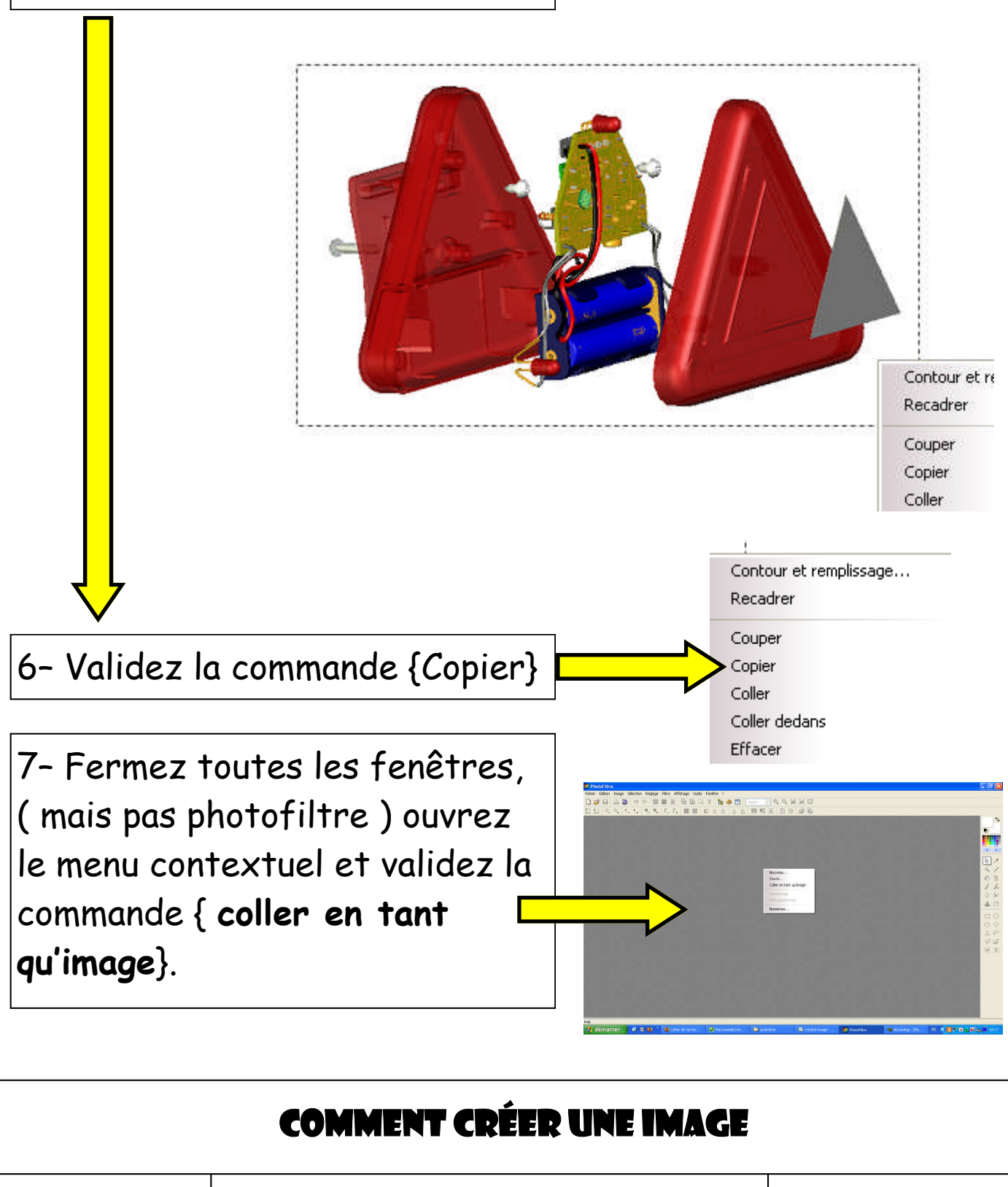

QUATRIÈME

M. OLIGER - CLG VICTOR HUGO - COLMAR

PAGE 2

## www.technoliger.fr

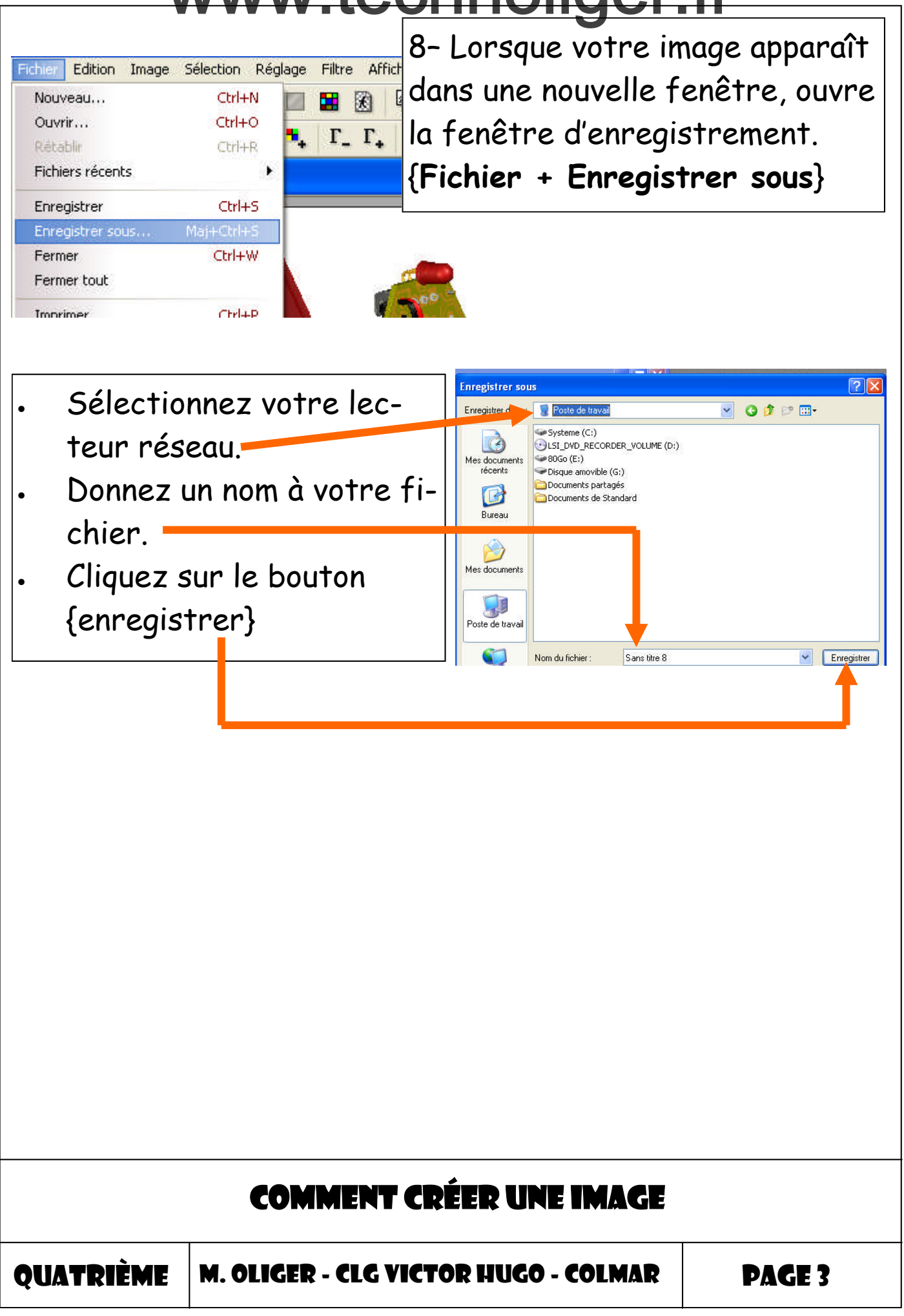